# COLEGIO MARÍA REINA INMACULADA

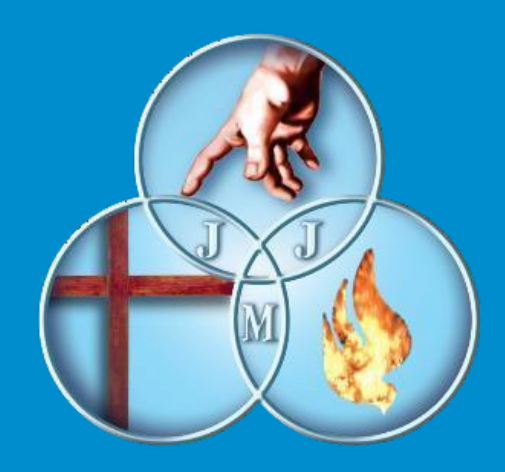

### Proceso de Pre Matrícula On Line, Año 2025 Estudiantes Actuales C.M.R.I

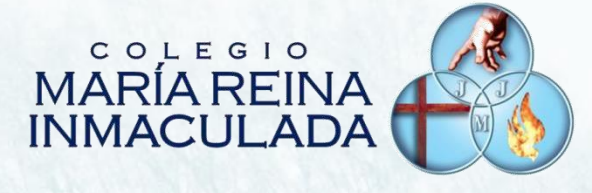

Tutorial de Proceso de Pre Matrículas 2025 On Line, en Plataforma Notas Net (Syscol) Incluyendo configuración de Firma Digital de Documentos y Firma de Contrato de Prestación de Servicios

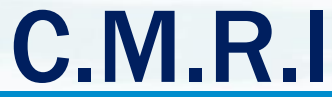

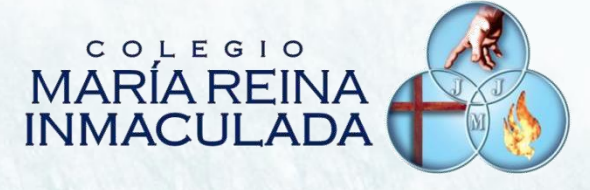

### Fecha de Inicio del Proceso de Pre Matrícula On line 25 de Noviembre de 2024

### Fecha de Findel Proceso de Pre Matrícula On line 29 de Noviembre de 2024

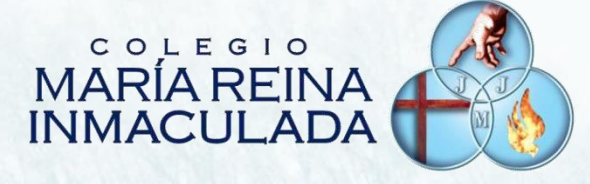

### IMPORTANTE: El usuario y contraseña de Apoderado por defecto para proceso de Pre Matrícula es:

Usuario: Rut del Apoderado Clave : Últimos 4 dígitos del RUT, antes del Guion

(Ejemplo: usuario:011.789.9340 clave: 9934)

Dudas de acceso a Notas Net, pueden ser consultadas a profesores tutores

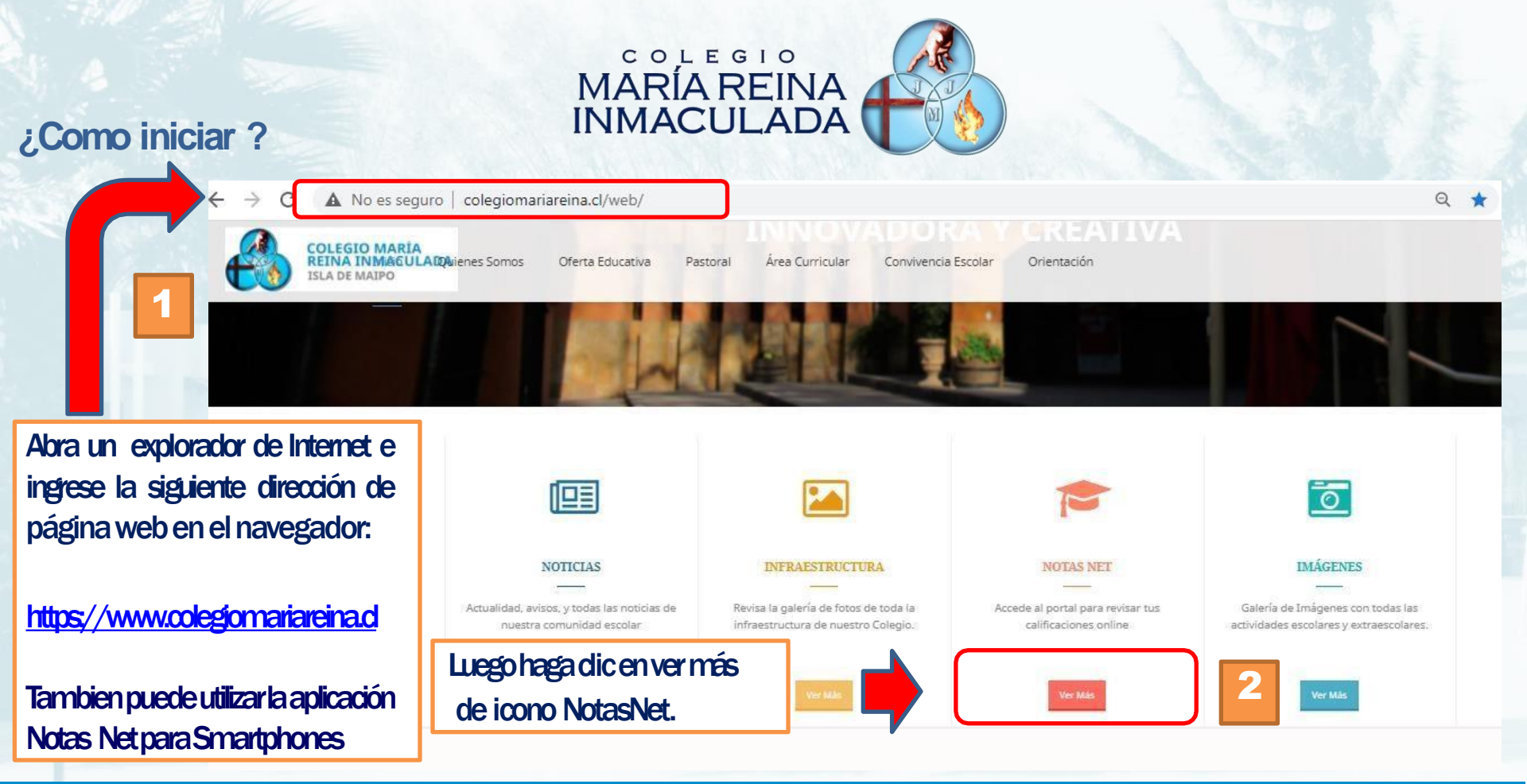

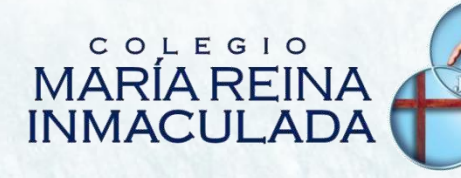

Ingrese usuario y contraseña del Apoderado, Donde el usuario corresponde al RUT del Apoderado.

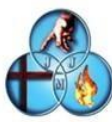

3

C.e.p. Maria Reina Inmaculada

#### Iniciar Sesión

| L Usuario |                     |
|-----------|---------------------|
| Contraseñ |                     |
|           | Olvidé mi contraseñ |
| C         | Ingresar            |
|           | también puedes      |
|           | (BB) QR             |

IMPORTANTE: ¡Solo usuario y contraseña del Apoderado está habilitada para realizar este proceso !

Luego haga clic en icono ingresar

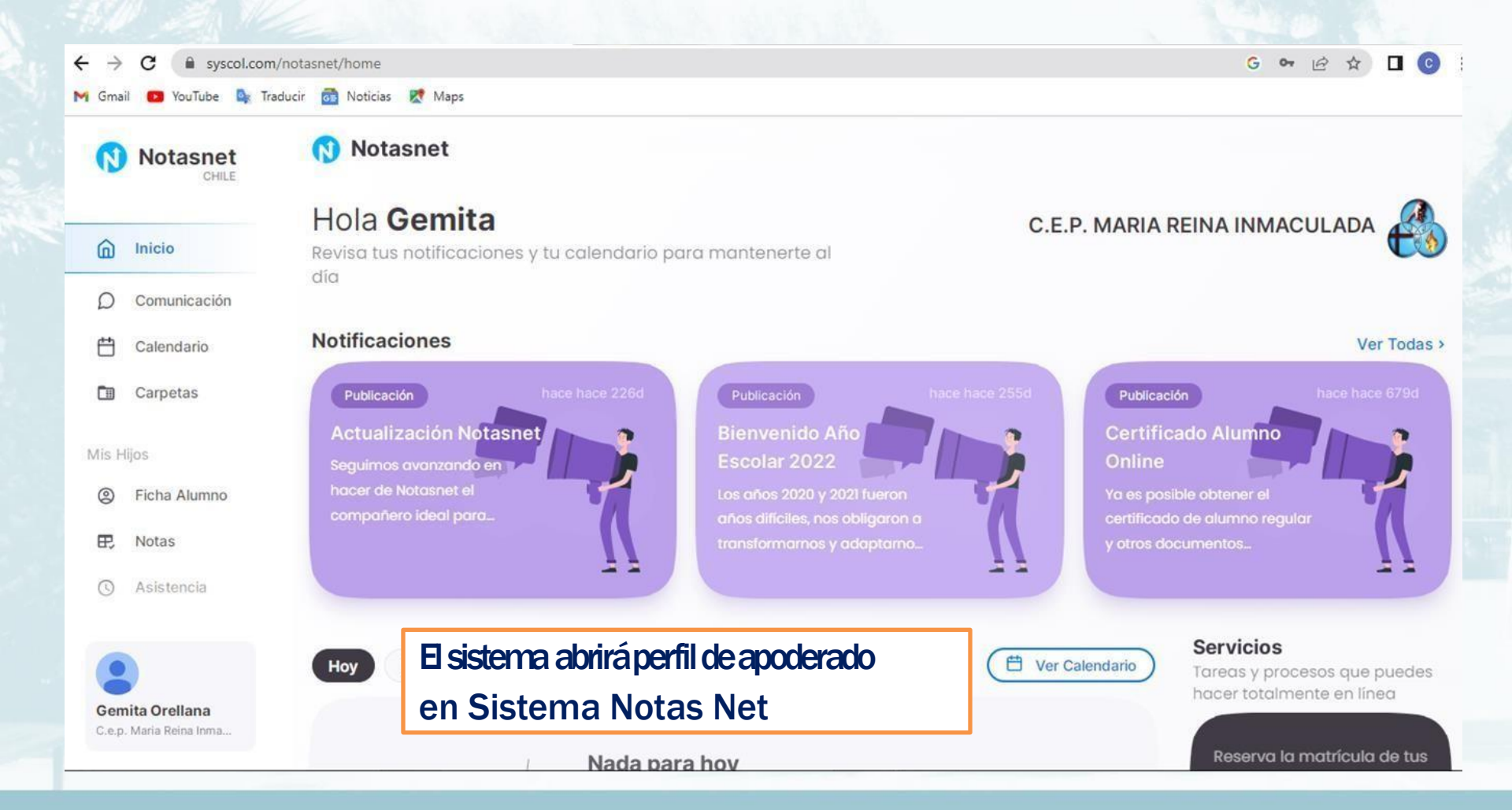

El siguiente procedimiento obligatorio será configurar la firma digital de Documentos correspondiente al Apoderado.

Con esta firma digital simple ya configurada con su ping , el apoderado estará Habilitado para firmar el CONTRATO DE PRESTACION DE SERVICIOS EDUCACIONALES

Link de Acceso a Tutorial de Firma de Documentos para Padres y Apoderados y firma de CONTRATO DE PRESTACION DE SERVICIOS EDUCACIONALES

| Contraseña Notas | net |  |
|------------------|-----|--|
| PIN              |     |  |
| Confirmar PIN    |     |  |

Es Obligatorio firmar El Contrato de Prestación de Servicios Educacionales para finalizar de manera correcta el proceso de Pre Matrícula

https://www.youtube.com/watch?v=Xt8BQvQkZ9I&t=2s

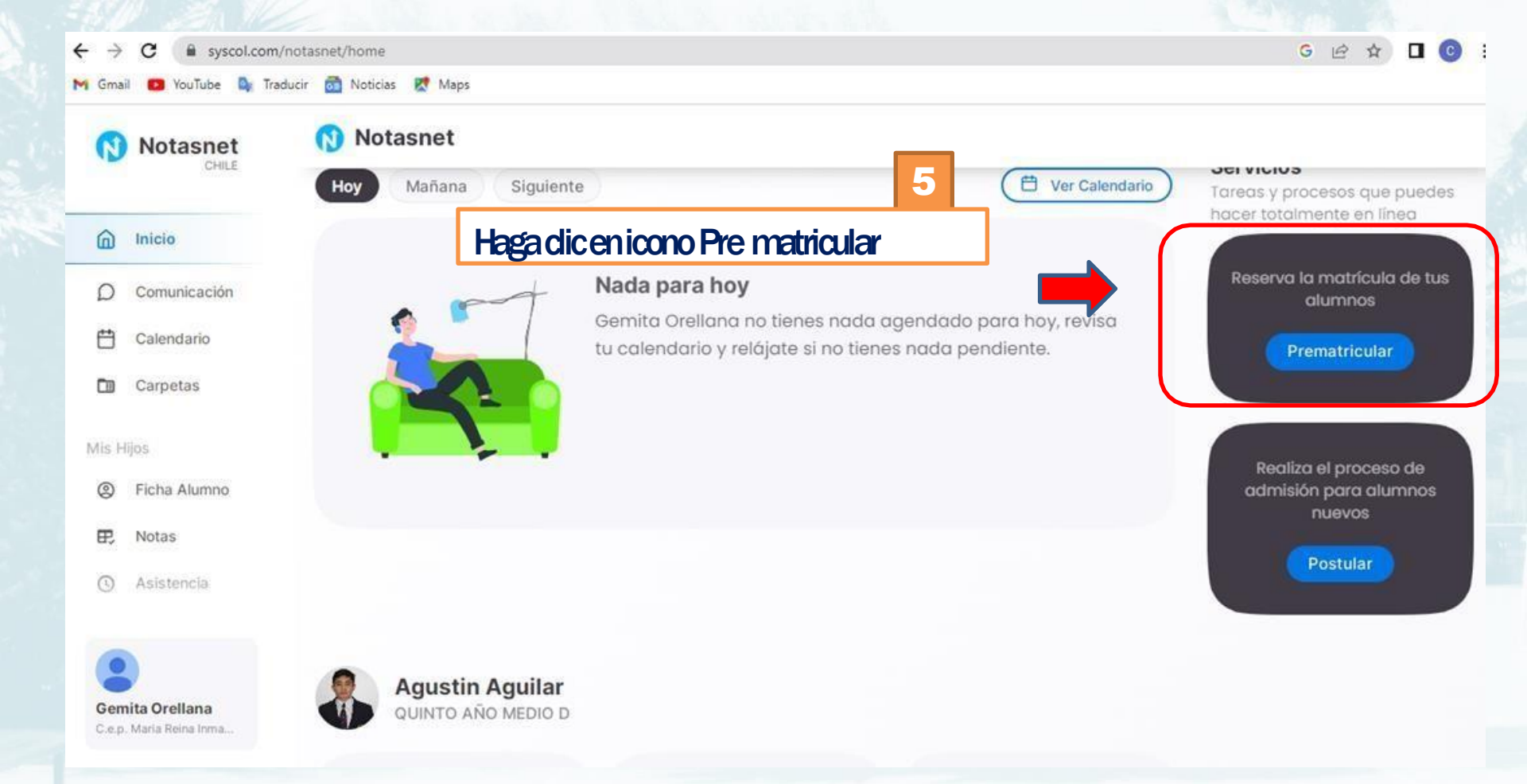

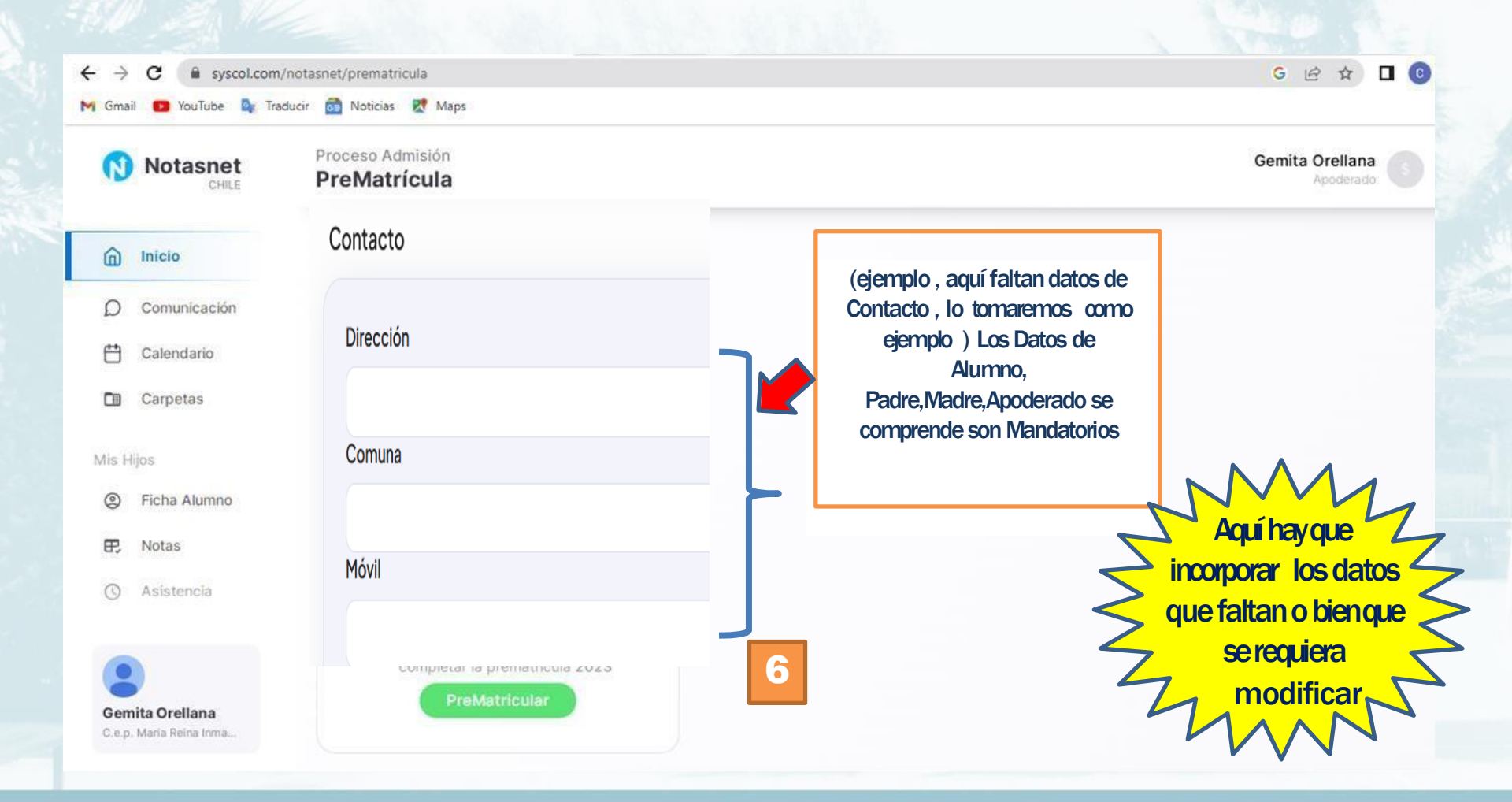

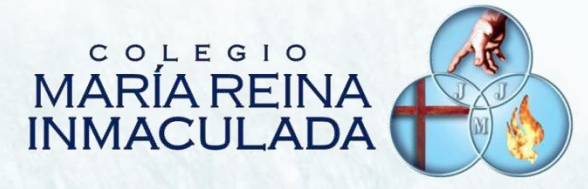

#### PreMatrícula

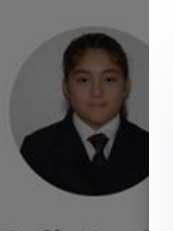

Sofía Agui

Agregar ApodeSup(Opcional)

Lo Céspedes N°500 Isla de Maipo Luego de ingresados los datos que faltan, Haga

Agregar

Contacto

Dirección

Comuna

Móvil

933611994

dic para Agregar

;Yaestán incorporados los **Datos que faltaban** en este ejemplo!

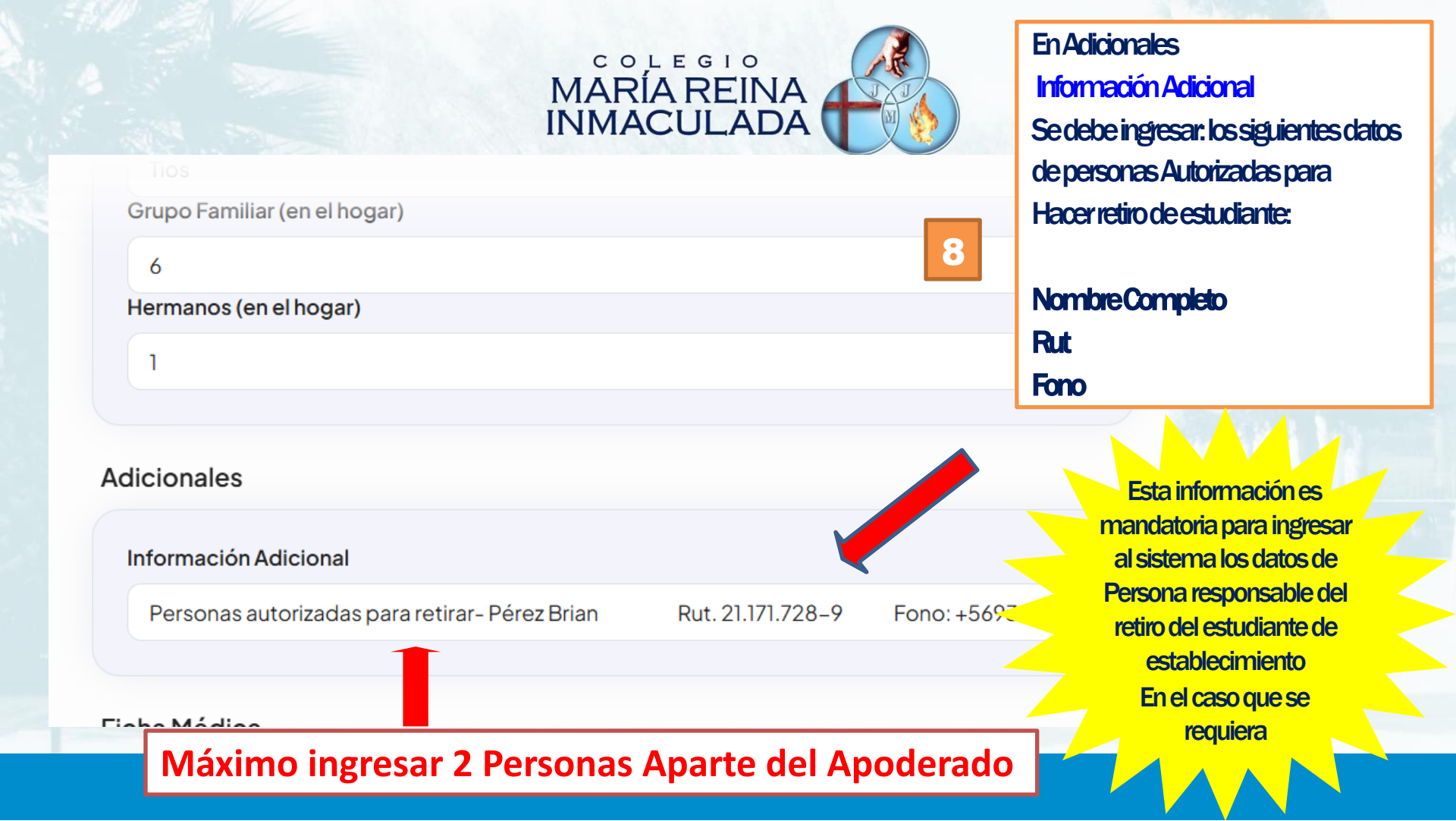

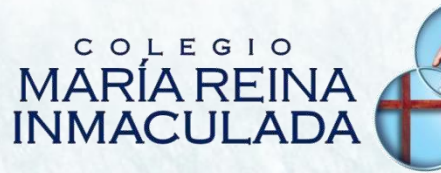

Proceso Admisión PreMatrícula

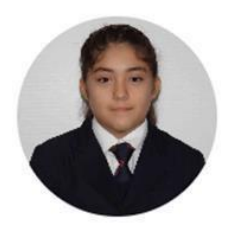

Sofía Aguilar 1° Medio TPT 2023

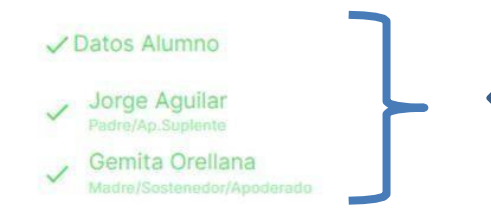

¡Luego de haber hecho dic en icono agregar ,deberán aparecer los datos ingresados ya actualizados

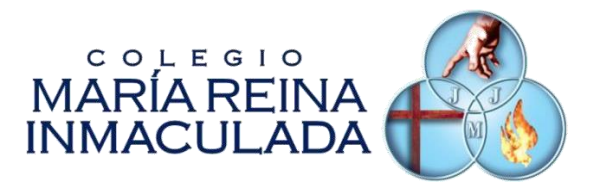

Ya actualizados todos los datos de Alumno ,Padre, Madre y Apoderado, haga dic en icono "Pre Matricular" y luego" Confirmar"

#### Confirmación PreMatricula Al confirmar estará aceptando los términos y condiciones impuestos por el establecimiento C.E.P. MARIA REINA INMACULADA". Rechazar Confirmar ricula pendiente REVISAR DATOS FAMILIA Prematricular para confirmar y completar la commatricula 2023 Prematricular

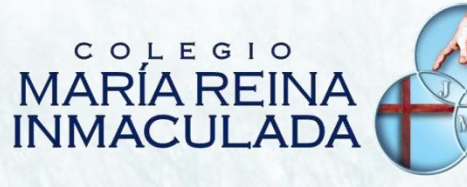

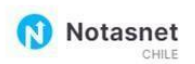

Proceso Admisión PreMatrícula

| 6        | Inicio        |  |
|----------|---------------|--|
| D        | Comunicación  |  |
| ₿        | Calendario    |  |
|          | Carpetas      |  |
| Mis      | Hijos         |  |
| 0        | Ficha Alumno  |  |
| æ,       | Notas         |  |
| 0        | Asistencia    |  |
|          | Transversales |  |
| Opciones |               |  |

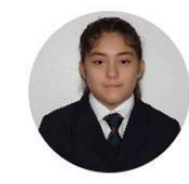

Sofía Aguilar 1° Medio TPT 2023

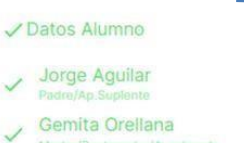

El alumno está PreMatriculado en 1º Medio TPT para el año 2023

in de Proceso! Con esta acción El alumno queda Pre Matriculadoen sistema Para año 2025

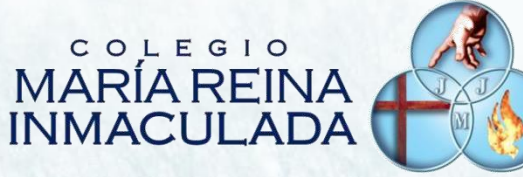

### **OBSERVACIONES IMPORTANTES:**

1-Coneste proceso el Apoderadoestá confirmando la permanencia del Alumno en el Colegio

2.- El proceso final de Matrícula 2025 lo realizará internamente el Colegio para que este proceso sea posible realizar, el Apoderado deberá cumplir el procedimiento de actualización de datos de Apoderado y estudiante

3- Luego de 24 horas realizado el proceso de actualización de datos Apoderado, estudiante, el Apoderado desde la misma plataforma Notas Net deberá proceder a firmar digitalmente el contrato de prestación de servicios.

4. Ante cualquier duda o consulta, por favor contactarse con el Colegio al fono: 228199919 o email: jtrinitarias@colegiomariareina.d

## COLEGIO MARÍA REINA INMACULADA

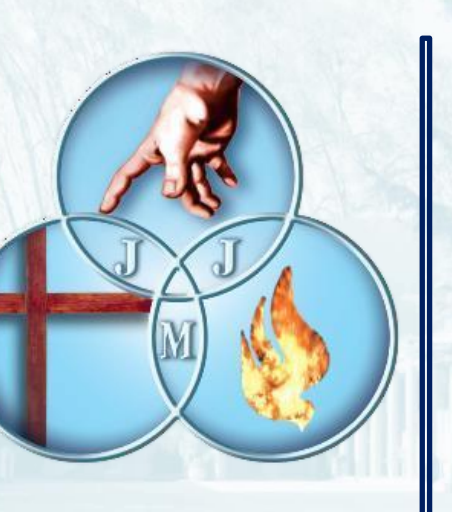

### ÁREA DE SOPORTE Y COMPUTACIÓN

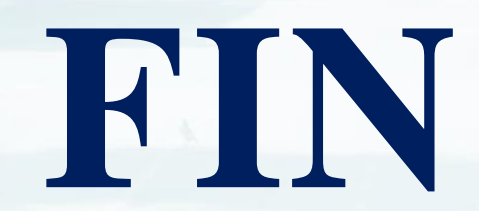